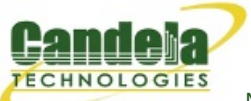

## **Displaying Sequence Gaps**

**Goal**: Generate and show sequence gaps (time between packets) by running traffic through a WanLink with an intermittent latency spike.

Tracking sequence gaps can be useful in the following scenarios:

- Roaming with and without 802.11r.
- OSPF failovers.
- Cellular to WiFi handoff.

In this test scenario, LANforge will be set up to generate sequence gaps. Then the sequence gaps will be shown via the layer-3 display window.

Four physical ports will be used, two to generate traffic and two for the WanLink endpoints. This test uses a LANforge CT922 system.

LANforge will be generating UDP traffic at 1 Mbps through a WanLink that is scripted to apply one second of latency every ten seconds. The one second latency should create a one second sequence gap. The packet size will be smaller to increase the rate of traffic and thus decreasing sequence gaps, this will make any larger sequence gaps more apparent.

- 1. Set IPs on traffic generating ports, **eth0** and **eth3** in this case.
  - A. In the **Port Manager** tab modify **eth0**.

| eth0 (brent-6port) Configure Settings |                                                                                                    |                        |                             |                |                                                                                                    |                                                   |  |
|---------------------------------------|----------------------------------------------------------------------------------------------------|------------------------|-----------------------------|----------------|----------------------------------------------------------------------------------------------------|---------------------------------------------------|--|
| Cu<br>Dr                              | Port Status Information<br>Current: LINK-UP 1000bt-FD AUTO-NEGOTIATE Flow-Control TSO GSO GRO<br>Driver Info: Port Type: Ethernet Driver: e1000e(3.2.6-k) Bus: 0000:02:00.0 Cur: 2.5GT/s x1 Max: 2.5GT/s x1 |                        |                             |                |                                                                                                    |                                                   |  |
|                                       | Port Configurables                                                                                                    |                        |                             |                |                                                                                                    |                                                   |  |
| Enable                                |                                                                                                    | General In             | terface Settings            |                | Port Rates                                                                                                    | Advert Rates —                                    |  |
| Set MAC                               | Down                                                                                                    | Aux-Mgt                | DHCP Vendor ID:             | None           | <ul> <li>✓ 1001-FD</li> <li>○ 100bt-HD</li> <li>○ 100bt-FD</li> <li>○ 100bt-FD</li> <li>○ 100bt-FD</li> </ul> | <ul><li>✓ 10bt-FD</li><li>✓ 100bt-HD</li></ul>    |  |
| Set MTU                               | DHCP-IPv4                                                                                                    | Secondary-IPs<br>BLANK | DHCP Client ID:<br>Peer IP: | None ·         | <ul> <li>O 10G-FD</li> <li>O 40G-FD</li> <li>O Autonegotiate</li> </ul>                                       | <ul> <li>✓ 100bt-FD</li> <li>✓ 1000-FD</li> </ul> |  |
| Set PROMISC                           | IP Address:<br>IP Mask:                                                                                                    | 0.0.0.0                | Global IPv6:<br>Link IPv6:  | AUTO<br>AUTO   | Renegotiate                                                                                                   | 40G-FD                                            |  |
| Set Bypass                            | Gateway IP:<br>Alias:                                                                                                    | 0.0.0.0                | IPv6 GW:<br>MTU:            | AUTO<br>1500   |                                                                                                    | Offload                                           |  |
| Set CPU Mask                          | MAC Addr:<br>Br Cost:                                                                                                    | 00:90:0b:38:82:70      | TX Q Len<br>Priority:       | 1000<br>Ignore | RX-FCS                                                                                                    | UFO Enabled                                       |  |
| HTTP<br>FTP                           | Rpt Timer:<br>CPU Mask:                                                                                                    | medium (8 s) 🔻         | Watchdog:<br>WiFi Bridge:   | NONE           | Bypass Power-UP                                                                                               | LRO Enabled                                       |  |
| RADIUS                                |                                                                                                    |                        |                             |                | Bypass Disconnect                                                                                             |                                                   |  |
|                                       | Print Vi                                                                                                    | ew Details             | Probe Sync                  | Apply          | OK Cancel                                                                                                    |                                                   |  |

A. Set the **IP Address**.

B. In the **Port Manager** tab modify **eth3**.

| Enable<br>Set IF Down<br>Set MAC Down<br>Set TX Q Len DHCPJ | General In                                                                                                    | Port Configur                      | rables       |                                                   |                                                    |
|-------------------------------------------------------------|----------------------------------------------------------------------------------------------------|------------------------------------|--------------|---------------------------------------------------|----------------------------------------------------|
| Enable<br>Set IF Down<br>Set MAC Down<br>Set TX Q Len DHCPJ | General In                                                                                                    | terface Settings                   |              |                                                   |                                                    |
| Set TX Q Len                                                | Aux-Mgt                                                                                                    | Ĩ                                  |              | Port Rates                                        | Advert Rates                                       |
| Set MTU                                                     | Pv6 DHCP Release                                                                                                    | DHCP Vendor ID:<br>DHCP Client ID: | None         | 0 100bt-FD<br>0 100bt-FD<br>0 1000-FD<br>0 10G-FD | <ul> <li>✓ 100bt-HD</li> <li>✓ 100bt-FD</li> </ul> |
| Set Offload DNS Serve                                       | rs: BLANK<br>: 10.0.0.2/24                                                                                                    | Peer IP:<br>Global IPv6:           | NA<br>AUTO   | Autonegotiate                                     | ✓ 1000-FD ☐ 10G-FD                                 |
| Set PROMISC IP Mask:<br>Set Rx-All/FCS Gateway II           | 0.0.0.0<br>0.0.0.0                                                                                                    | Link IPv6:                         | AUTO<br>AUTO | Restart Xcvr                                      | Flow-Contro                                        |
| Set Bridge Info Set CPU Mask                                | 00:90:0b:38:82:73                                                                                                    | MTU:<br>TX Q Len                   | 1500<br>1000 | RX-ALL                                            | Offload<br>TSO Enable                              |
|                                                             | Ignore version version | Priority:<br>Watchdog:             | Ignore v     | Bypass NOW!                                       | GSO Enable                                         |
| FTP CPU Mask                                                | NO-SET                                                                                                    | WiFi Bridge:                       | NONE         | Bypass Power-DOWN                                 | GRO Enable                                         |

A. Set the **IP Address**.

- 2. Create a WanLink.
  - A. In Netsmith, right click an open area and click New Connection.

| <u></u>            | 🖆 Create/Modify Connection 🛛                |                           |                 |  |  |
|--------------------|---------------------------------------------|---------------------------|-----------------|--|--|
|                    |                                             | Interface-Cost:           | 1               |  |  |
| Port 1-A:          | 2 (eth1)                                    | RIP-Metric:               | 1               |  |  |
| Port 1-B: 🗹 Skip   | <auto create="" new="" port=""> 🔻</auto>    | OSPF Area:<br>VRRP IP:    | 0.0.000.000.000 |  |  |
| WanLink: 🔲 Skip    | <auto create="" new="" wanlink=""> 💌</auto> | VRRP ID:                  | 1               |  |  |
| Port 2-B: Skip     | <auto create="" new="" port=""> 👻</auto>    | VRRP Priority:            | 100             |  |  |
|                    | 2 (oth2)                                    | VRRP Interval:            | 1               |  |  |
| Port 2-A: Skip     | s (ethz)                                    | Next-Hop:                 |                 |  |  |
| DHCP Lease Time:   | 43200                                       | Subnets (a.b.c.d/xx):     |                 |  |  |
| DHCP DNS:          |                                             |                           |                 |  |  |
| DHCP Range Min:    |                                             |                           |                 |  |  |
| DHCP Range Max:    |                                             |                           |                 |  |  |
| DHCP Domain:       | example.com                                 |                           |                 |  |  |
| DHCPv6 DNS:        | 0::0                                        | Next-Hop-IPv6:            |                 |  |  |
| DHCPv6 Range Min:  | 0::0                                        | IPv6 Subnets (aaa::0/xx): |                 |  |  |
| DHCPv6 Range Max:  |                                             |                           |                 |  |  |
| DHCPd Config File: |                                             |                           |                 |  |  |
|                    |                                             |                           |                 |  |  |
| NAT DHCP           | DHCPv6 Custom DHC                           | Cancel                    | 1               |  |  |

- A. Select the Skip checkboxes on **Port 1-B** and **Port 2-B**.
- B. Set Port 1-A to eth1.
- c. Set Port 2-A to eth2.
- D. Click **OK**.
- E. Click **Apply** in Netsmith.

- 3. Configure the WanLink.
  - A. In the **WanLinks** tab, modify the WanLink.

| 4                 | VRWL-1.1.000 - Create/Modify WanLink          |                   |                  |                                               |                                       |
|-------------------|-----------------------------------------------|-------------------|------------------|-----------------------------------------------|---------------------------------------|
| + - All           |                                               |                   |                  | Apply OK Display Want                         | Link & WanPaths Cancel                |
| Name:<br>Presets: | WanLink Information<br>VRWL-1.1.000<br>CUSTOM |                   | 2                | WanLink Information Pass-Through Coupled-Mode | ] HW Pass-Through                     |
|                   | Endpoint A Endpoint B                         |                   | Resource:        | 1 (brent-6port)                               | · · · · · · · · · · · · · · · · · · · |
| Port:             | 3 (eth2)                                      | ▼ 2 (eth1) ▼      | Rpt Timer:       | default (5 s)                                 |                                       |
| Transfer Rate:    | 10M (10 Mbps)                                 | ▼ 10M (10 Mbps) ▼ |                  | Endpoint A En                                 | Idpoint B                             |
| Delay:            | zero (O us)                                   | v zero (O us) v   | Reorder-Fre      | q: zero (0%) 🔽 ze                             | ero (0%)                              |
| Drop-Freq:        | zero (0%)                                     | ▼ zero (0%) ▼     | Dup-Freq:        | zero (0%) 💌 ze                                | ero (0%) 🔻                            |
| Jitter:           | zero (O us)                                   | v zero (O us) v   | Drop Burst:      | min 1 max 1 min                               | 1 max 1                               |
| Jitter-Freq:      | zero (O%)                                     | ▼ zero (0%) ▼     | Reorder Amt      | ; min 1 max 20 min                            | 1 max 20                              |
|                   |                                               |                   |                  | Script                                        | Script                                |
|                   |                                               |                   |                  |                                               |                                       |
| 8                 | Endpoint A                                    | WAN Paths         |                  | Endpoint B WAN Pa                             | aths                                  |
| Name 1            | te-WP Modif                                   | Filter Pattern    | Cr<br>Delay Name | Tx Bate Disabled I Fil                        | Delete-WP                             |
|                   |                                               |                   |                  |                                               |                                       |
| CPU-ID:           | WanLink Information                           | 1_1               | Test Manager:    | WanLink Information                           |                                       |
|                   |                                               | • • • • • • •     |                  | Gerauit_tin                                   |                                       |
|                   | Endpoint A                                    | Endpoint B        |                  | Dump Packets                                  | np Packets                            |
| Replay File:      |                                               |                   | Dump File:       |                                               |                                       |
|                   | Dir                                           | Dir               |                  | Force Packet Gap                              | e Packet Gap                          |
|                   | 🗹 Loop Replay                                 | Loop Replay       |                  | Drop-Xth Drop                                 | o-Xth<br>Inder-Xth ▼                  |

- A. Set the Transfer Rate to  $\mathbf{10Mbps}$  for  $\mathbf{both}$  endpoints.
- B. Click the **Script** button on **Endpoint A**.

| \$              | Add/Modify Script 📃 🗆 🗙                                                               |
|-----------------|---------------------------------------------------------------------------------------|
| Endpoint Name:  | VRWL-1.1.000-A Script Type: ScriptWL                                                  |
| Script Name:    | my-script Group Action: All                                                           |
| 🗹 Enable Script | t 🗹 Show Reports 🗌 Symmetric 🗹 Loop 🗌 Hide Iteration Details 🗌 Hide Legend 📄 Hide CSV |
| Loop Count      | Forever Script Iterations: 10(0) Estimated Duration: 10 s (0 ms)                      |
|                 | Script Configuration                                                                  |
|                 | Run Duration: 1 s (1 s)                                                               |
|                 | 10Mbps                                                                                |
|                 | Rates                                                                                 |
|                 |                                                                                       |
|                 | 0,0,0,0,0,0,0,0,1000                                                                  |
|                 | Latencies:                                                                            |
|                 |                                                                                       |
|                 |                                                                                       |
|                 | Jitter:                                                                               |
|                 | 0                                                                                     |
|                 | Drops:                                                                                |
|                 |                                                                                       |
|                 |                                                                                       |
|                 |                                                                                       |
|                 |                                                                                       |
|                 |                                                                                       |
|                 | Show Previous Report Sync Apply OK Cancel                                             |

- A. Set the **Script Type** to **ScriptWL**.
- B. Click the **Loop** checkbox.
- c. Run Duration = 1s
- D. Rates = 10Mbps
- E. Latencies = 0,0,0,0,0,0,0,0,0,1000
- F. **Jitter = 0**
- G. **Drops = 0**
- H. Click OK.
- C. Click **OK** to close the WanLink modify window.

4. Create a Layer 3 connection.

A. In the Layer-3 tab, Click Create.

| <u>\$</u>                                                                                                    |                                                                                                    |                       | udp-1m - Create/M                                                                                                | Aodify Cross Connec                                                                                                    | t                                                                                                    |                                                                                                    |                                                                                                    |       |
|----------------------------------------------------------------------------------------------------|----------------------------------------------------------------------------------------------------|-----------------------|----------------------------------------------------------------------------------------------------|----------------------------------------------------------------------------------------------------|----------------------------------------------------------------------------------------------------|----------------------------------------------------------------------------------------------------|----------------------------------------------------------------------------------------------------|-------|
| + - All                                                                                                    |                                                                                                    |                       |                                                                                                    | Display                                                                                                    | Sync Batch-Crea                                                                                         | ite                                                                                                    | Apply OK                                                                                                    | Cance |
| CX Name:<br>CX Type:                                                                                             | Cross-Connect<br>Judp-1m                                                                                      |                       |                                                                                                    | Report Timer:                                                                                                    | Cross-Connect<br>fast (1 s)                                                                             |                                                                                                    |                                                                                                    | •     |
| Resource:<br>Port:<br>Min Tx Rate:<br>Max Tx Rate:<br>Min PDU Size:<br>Max PDU Size:<br>IP ToS:<br>Pkts To Send: | Endpoint A<br>1 (brent-Gport)<br>1 (eth0)<br>1m<br>Same<br>Tiny (64 B)<br>Same<br>Best Effort (0)<br>Infinite | *<br>*<br>*<br>*<br>* | Endpoint B<br>1 (brent-6port)<br>4 (eth3)<br>1m<br>Same<br>Tiny (64 B)<br>Same<br>Best Effort (0)<br>Infinite    | Pld Pattern<br>Min IP Port:<br>Max IP Port:<br>Min Duration:<br>Max Duration:<br>Min Reconn:<br>Max Reconn:<br>Multi-Conn: | Endpoint A<br>increasing<br>AUTO<br>Same<br>Forever<br>Same<br>0 (0 ms)<br>Same<br>Normal (0)<br>Script | ▼<br>▼<br>▼<br>▼<br>▼<br>▼                                                                                 | Endpoint B<br>Increasing<br>AUTO<br>Same<br>Forever<br>Same<br>0 (0 ms)<br>Same<br>Normal (0)<br>Theorematic |       |
| Test Manager<br>Quiesce:<br>IP Addr:<br>Filename:                                                                | Cross-Connect default_tm  3 (3 sec)  Endpoint A Endpoint B AUTO AUTO AUTO Replay File Loop Dest Mac Dest Mac  |                       | Sind Buff Size:<br>Rcv Buff Size:<br>Send Bad FCS:<br>Src MAC:<br>Proxy Addr:<br>Proxy Port:<br>Socket Priority: | Endpoint A<br>OS Default<br>OS Default<br>Zero (0%)<br>00:00:00:00:00<br>Use-Proxy<br>0.0.0.0<br>0                         | <ul> <li>▼</li> <li>▼</li> <li>▼</li> <li>▼</li> </ul>                                                  | Endpoint B<br>OS Default<br>OS Default<br>zero (0%)<br>00:00:00:00:00:00<br>Use-Proxy<br>0.0.0.0<br>0<br>0 |                                                                                                    |       |

- A. CX Name = udp-1m
- B. Report Timer = 1s
- c. Endpoint A Port = eth0
- D. Endpoint B Port = eth3
- E. Endpoint A and B = 1m
- F. Endpoint A and B Min PDU Size = 64 B
- G. Click **OK**.
- 5. Create a test group to start the layer 3 connection and WanLink at the same time.

A. In the **Test Group** tab, click **Create**.

| 🖆 Crea                                   | te/Modify Test Group  |                    |
|------------------------------------------|-----------------------|--------------------|
| Test Group Name: tg                      | Script                | 🗌 Config As Totals |
|                                          | Cross Connects (CX)   | 1                  |
| Registered CXs<br>VRWL-1.1.000<br>udp-1m | ← Add Cx<br>Free Cx → | Free CXs           |
| Арр                                      | ly OK Cance           | 21                 |

- A. Test Group Name = tg
- $\ensuremath{\text{B.}}$  Select the WanLink and Layer 3 connection on the right and click  $\ensuremath{\text{Add}}\xspace{\ensuremath{\text{Cx}}}$  .
- C. Click **OK**.
- 6. Start the test group. This will start both the layer 3 connection and the scripted WanLink.
  - A. In the **Test Group** tab, select **tg** and click **Start**. You will see the Script Report window appear.

| 🖆 LANforge Manager Version(5.3.4)                                                                                                    | - • ×                                    |  |  |  |  |
|----------------------------------------------------------------------------------------------------|------------------------------------------|--|--|--|--|
| <u>C</u> ontrol <u>R</u> eporting <u>T</u> ear-Off <u>Info</u> <u>P</u> lugins                                                                                                    |                                          |  |  |  |  |
| Stop All Restart Manager Refresh                                                                                                    | HELP                                     |  |  |  |  |
| Layer-4         Generic         Test Mgr         Test Group         Resource Mgr         Event Log         Alerts         Port Mgr         VAP Stations         Messages           Status         Layer-3         L3 Endps         VolP/RTP         VolP/RTP         Armageddon         WanLinks         Attenuators | File-I0                                  |  |  |  |  |
| Rpt Timer:     default (5 s)     Go     Select All     Start     Stop     Quiesce     Clear       Display     Create     Modify     Delete                                                                                                    |                                          |  |  |  |  |
| LANTORGE LESS Groups                                                                                                    |                                          |  |  |  |  |
| ta Dinge VRWL11000 udp.1m                                                                                                    |                                          |  |  |  |  |
|                                                                                                    |                                          |  |  |  |  |
| Logged in to: brent-6port:4002 as: Admin                                                                                                    | Logged in to: brent-6port:4002 as: Admin |  |  |  |  |

7. Display the Layer 3 connection and analyze the Rx Gap (sequence gap).

A. In the Layer-3 tab, select  ${\bf udp-1m}$  and click  ${\bf Display}.$ 

| 🙆                                                                                                    | Cross Connect: udp-1m                                                                                                    | n Manager: brent-6port                                                                                                    |                                              |
|----------------------------------------------------------------------------------------------------|----------------------------------------------------------------------------------------------------|----------------------------------------------------------------------------------------------------|----------------------------------------------|
| Endpoint: udp                                                                                                    | -1m-A                                                                                                    | Endpoint: udp-1m-8                                                                                                    |                                              |
| Port Endpoint                                                                                                    | 1: 157746 RT-Lat 1: 159828 1W-Lat                                                                                                    | Port Endpoint 1: 170266 RT-Lat 1: 193720 7<br>2: 1768 Auro 2: 135                                                                                                    | 1W-Lat                                       |
| Resource: brent-6port EID: 1.1.1.33                                                                                                    | 4:58 AVG:0 4:75 AVG:0 Pa                                                                                                    | ackets: Resource: brent-6port EID: 1.1.4.34 8:29 01004 8:0                                                                                                    | 4vg:0<br>068                                 |
| Port: eth0 Min TX: 1 Mbps                                                                                                    | 32: 285 32: 285 10                                                                                                    | 92585 Port: eth3 Min TX: 1 Mbps 32: 0 32: 0                                                                                                    |                                              |
| IP: 10.0.0.1 Max TX: 1 Mbps                                                                                                    | 128:50 128:57<br>256:0 256:0                                                                                                    | IP: 10.0.0.2 Max TX: 1 Mbps 128:22 128:2<br>256:0 256:0                                                                                                    |                                              |
| bps TX: 1.717 Mbps RX Rate: 999.976 Kbps                                                                                                    | 512: 0<br>1024: 17687   2^20 1024: 17687   2^20                                                                                                    | bps TX: 1.719 Mbps RX Rate: 1 Mbps 512: 0 512: 0 512: 0 1024: 17651 2 2 2 0 1024: 0                                                                                                    | 2^20                                         |
| Pps Tx: 1951 RX Pkts: 176716                                                                                                    | 2048: 0 -2^15 2048: 0 -2^15 Dr                                                                                                    | ropped: Pps Tx: 1953 RX Pkts: 192585 2048: 0 -2^15 2048: 0                                                                                                    | -2^15                                        |
| bps RX: 1.562 Mbps RX Drop: 16416                                                                                                    | -1024 -1024 0                                                                                                    | bps RX: 1.719 Mbps RX Drop: 0 -1024                                                                                                    | -1024                                        |
| Pps RX: 1774 TX Pkts: 193136                                                                                                    |                                                                                                    | Pps RX: 1953 TX Pkts: 192582 -32                                                                                                    | -32                                          |
| Errors: 0 Type: LF/UDP                                                                                                    | 1819: 7 Drops 1: 124890 Rx Gap                                                                                                    | Errors: 0 Type: LF/UDP 1:0 Drops 1:149164 F                                                                                                    | Rx Gap                                       |
| 6 537 Kpp<br>26 pp<br>6 pp<br>25 pp<br>25 pp<br>25 pp<br>25 pp<br>25 pp<br>26 pp<br>11 10 pp<br>12 01 pp<br>12 01 pp<br>12 01 pp<br>12 01 pp<br>12 01 pp<br>12 01 pp<br>12 01 pp<br>12 01 pp<br>12 01 pp<br>12 01 pp<br>12 01 pp<br>12 0 pp<br>12 0 p | 1100         Avg1924         2 2752         Avg0           11200         1100.00         1100.00         0.262103           1180         1100.00         120.00         0.262103           1180         1100.00         120.00         120.00           1180         120.00         120.00         120.00           1180         120.00         120.00         120.00           1180         120.00         120.00         120.00           1180         120.00         120.00         120.00           1280.00         22.020         120.00         120.00           1280.00         -2.015         120.00         -2.015           1280.00         -2.015         -320.00         0           100.24         -10.024         -10.024         -32.00           0         0         100.00         0 | c65.55 Kpp         20         Avgr0         2         4622           ackets:         -256 pp         16.0         0.0         16.10         20.0           76716         -256 pp         26.0         18.2         18.2         18.2         18.2           76716         -256 pp         16.0         -27.05         22.6         18.2         18.2           76716         -256 pp         16.0         -27.05         22.4         27.20         12.2         18.2           76716         -27.05         -27.05         24.6         -27.05         24.6         18.2           76716         -27.05         -27.05         24.6         -27.05         24.6         27.25         24.6         27.25         24.6         27.25         24.6         27.25         24.6         -27.15         24.6         -27.15         24.6         -27.15         24.6         -27.15         24.6         -27.15         24.6         -27.15         24.6         -27.15         24.6         -27.15         24.6         -27.15         24.6         -27.15         24.6         -27.15         24.6         -27.15         24.6         -27.15         24.6         -27.15         24.6         -27.15         24.6 | Avg:0<br>2,20<br>-2,215<br>-1024<br>-32<br>0 |
| Pause Display                                                                                                    | Print Stop Sync                                                                                                    | Dynamic Report Modify Clear Close                                                                                                    |                                              |

B. The **Rx Gap** graph is highlighted in the below screenshot. The Rx Gap for Endpoint B doesn't show one second sequence gaps because that side of the WanLink was not scripted.

| 1: 134890<br>2: 42762<br>4: 73<br>8: 27<br>16: 10<br>32: 0<br>64: 0<br>128: 2 | Rx Gap<br>Avg:0<br>026210] |
|-------------------------------------------------------------------------------|----------------------------|
| 256: 0<br>512: 0<br>1024: 9<br>2048: 0                                        | 2^20<br>-2^15<br>-1024     |
| <b>h</b>                                                                      | -32<br>0                   |

A. The colored numbers on the left side of the colon represent time in milliseconds. The right colored numbers represent the number of times a sequence gap reached the particular time on the left side.

You'll notice that 9 sequence gaps hit 1024ms. These gaps were the result of the WanLink script occasionally sending one second latency.

Candela Technologies, Inc., 2417 Main Street, Suite 201, Ferndale, WA 98248, USA www.candelatech.com | sales@candelatech.com | +1.360.380.1618